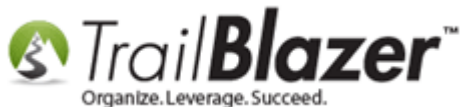

Author: Kristenson, Joel Last Updated: 2016-11-3

## **Overview**

This article is for **nonprofit** customers who want to collect and track gifts in honor or memory of someone. It walks through the steps to **add** the option to your **donation** <u>iFrame form</u>, and how to run **searches/reports** on the data once it's in your database.

**Tip:** Use the **Ctrl+F** hot key to jump to different sections of this article (example: "**#1**", "**#2**" or "**Related Resources**".

### **Outline**

**#1** Add the Memorial/Honorarium Option to your Online Donation Form

#2 Searching for Memorial/Honorarium Gifts in your Database

KNOWLEDGE BASE <u>www.trailblz.com/kb</u>

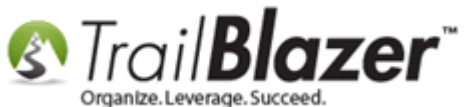

**#3** Build Reports (Add Columns) for Memorial/Honorarium Gifts **#4** Related Resources

## <u>#1 – Add the Memorial/Honorarium Option to your Online Donation Form</u>

To add this option to your online donation page (iFrame):

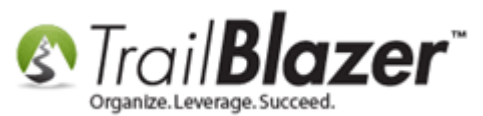

| Powered by<br>Trail <b>Blazer</b>                                                  | Share:                                                                                                    | f in |                                                                                                    |                        |
|------------------------------------------------------------------------------------|----------------------------------------------------------------------------------------------------|------|----------------------------------------------------------------------------------------------------|------------------------|
| Comment                                                                            | <ul> <li>Yes, I want to receive future email updates.</li> <li>Show my donation on the website ticker.</li> </ul> |      | Select a Restricted Allocation Fund Below         .00       2016 Disaster Relief Fund         .00       2016 General Fund                                                                                                    |                        |
| Volunteer<br>Assist with Even<br>I will work on<br>Taking Registe                  | ent planning<br>your newsletter<br>rations at Events                                                              |      | .00     2016 Scholarship Fund       Make my donation in Honor or Memory of       Honor or                                                                                                    |                        |
| Select Rider to<br>Chad<br>Dan<br>Jim<br>Joel<br>Kevin                             | Support                                                                                                    |      | Memory<br>Please enter<br>*Full Name* &<br>*Address*                                                                                                    | a donation in          |
| Mark<br>Pat<br>Sue<br>Tom                                                          | our email preferences                                                                                             |      | Employment Information     memory       Required by Federal and State Election Laws     some of the second second | ry or honor of<br>one. |
| Annual newsle<br>Critical update<br>Monthly news<br>Please never o<br>Quote of the | etter<br>es only regarding major news<br>letter<br>contact me by email<br>day notifications                       |      | Payment  Credit Card Bank Account eCheck  SISA                                                                                                    |                        |

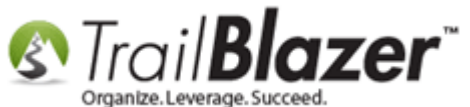

You'll need to check the Include Honor of box in website configuration:

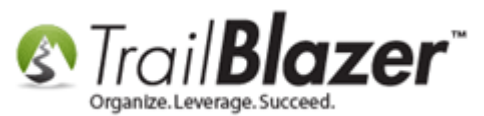

Memorial & Honorarium Gifts – Add the Option to your Online Donation

| Settings Help                            |                    |                   |               |                |                 |                                |                    |                                                        |                        |                         |  |
|------------------------------------------|--------------------|-------------------|---------------|----------------|-----------------|--------------------------------|--------------------|--------------------------------------------------------|------------------------|-------------------------|--|
| Application Menu «                       | File - Edit - 🛛    | ) 🤌 Iframe        | Wizard        |                |                 |                                |                    |                                                        |                        |                         |  |
|                                          | Site Title:        | Demo Nor          | nprofit - Joe | l              |                 | Refresh web pag                | ges                |                                                        |                        |                         |  |
| Tasks                                    | Meta Description:  |                   |               |                |                 | Click here to re               | fresh you          | r web pages using                                      |                        |                         |  |
| Dashboard                                | Meta Keywords:     |                   |               |                |                 | updated specifi                | cauons.            |                                                        |                        |                         |  |
| Calendar/Tacks                           | Theme Name:        | default           |               |                |                 |                                |                    |                                                        |                        |                         |  |
| S Canvassing                             | Flat China in Fast | 00                |               |                |                 |                                |                    |                                                        |                        |                         |  |
| De Contact                               | Flat Shipping Fee: | .00               |               |                |                 |                                |                    |                                                        |                        |                         |  |
| Communications                           | 🔲 Enable double C  | pt-In for all for | orms          |                |                 |                                |                    |                                                        |                        |                         |  |
| Financial                                |                    |                   |               |                |                 |                                |                    |                                                        |                        |                         |  |
| A 🍫 System Manager                       | Site Settings Cale | ndar Events       | Donations     | Signup Email   | Signup Short    | Signup Without                 | Attributes         | Signup Attributes S                                    | ignup Post             |                         |  |
| System Gallery                           | Page Setup Don     | ation Amount:     | s Recurring   | Frequency F    | Related Lists E | Email Response                 | Live Previ         | ew (Donations.aspx?ve                                  | er=2)                  |                         |  |
| a 🔁 Settings                             | 🔽 Is Federal (Em   | oloyer / Occu     | upation) *Red | quired         |                 | Include Discl                  | aimer 🧃            | 沟 Default Disclaimer                                   | Insert                 | Security Text           |  |
| 👝 Customize Labels                       | 🔽 Is Email Addres  | s *Required       |               |                |                 | Include *Req                   | uired Con          | firm Eligibility Checkb                                | xox                    |                         |  |
| Payment Gateway                          | Pre-Check Ema      | ail Opt-In        |               |                |                 | chrs chrs con                  | an styl            | e-"font_weight:                                        | hold:"N                | For the                 |  |
| Website Configuration                    | Is Phone Numb      | er *Required      |               |                |                 | security co                    | nscious            | - You m                                                | ay notice              | a this                  |  |
| Update Unique Search Values (Drop Downs) |                    |                   |               |                |                 | address bar                    | .                  | However, the p                                         | ortion of              | f the                   |  |
|                                          | Include Restric    | ted Funds (A      | llocations) L | Propdown Style | •               | card inform                    | that ca<br>ation i | s connected by                                         | e and cro<br>secure so | arver to                |  |
|                                          | V Disable Captch   | а                 |               |                |                 | style="font                    | e provi<br>-weight | der (Trail Blaz<br>: bold;">Their :                    | er).<br>server IS      | ); <span<br>5</span<br> |  |
|                                          | 🔽 Include Comme    | ents              |               |                |                 | <pre>securing you  Depen</pre> | ur cred<br>ding on | it card transac<br>your browser,                       | tionyou can v          | in>.                    |  |
| This setting                             | Include Honor      | of                |               |                |                 | this by right<br>inside the    | ht mous<br>the gra | e clicking on t<br>y borders near y<br>m the menu sele | he white<br>your name  | space<br>and            |  |
| inis secting                             | 🔽 Include Middle   | Name              |               |                |                 |                                | 501110             | ene mena sere                                          | ee rropei              | creat a                 |  |
| will turn the 🖌                          | 🔽 Include Nick N   | ame               |               |                |                 | Include Attrib                 | utes Com           | ponent                                                 |                        |                         |  |
| momorial/in-                             | Include Lawn S     | ian Compone       | ent           |                |                 | Attribute Fol                  | der 1:             | Volunteer Roles                                        |                        | <b></b>                 |  |
| inemorial/in-                            | Include Conntic    | n Other Ame       | unt.          |                |                 | Attribute Fol                  | der 2:             | Select A SINGLE Ride                                   | er to Donate           | • Towa 🔻                |  |
| honor of option                          | Include Donatio    | in Other Amo      | orietien(e)   |                |                 | Attribute Fol                  | der 3:             | Please select your en                                  | mail prefere           | nces 🔻                  |  |
| on for your                              | M Include Donalio  | n Lever Des       | cription(s)   |                |                 | Attribute Fol                  | der 4:             | <no folder=""></no>                                    |                        | <b>•</b>                |  |
|                                          | Include Donation   | n Ticker          |               |                |                 | Labels                         |                    |                                                        |                        |                         |  |
| donation form.                           | Ticker Size:       | 10                |               |                |                 | Contact Box:                   |                    |                                                        |                        |                         |  |
|                                          | Ticker Start D     | ate: 🔽 6          | 5/16/2016     | •              |                 | Amount Box:                    |                    |                                                        |                        |                         |  |
|                                          | Display Position o | f Donation Ar     | mount(s)      |                |                 | Frequency:                     |                    |                                                        |                        |                         |  |
|                                          | Location:          |                   |               |                | •               | Button:                        | Do                 | nate Now                                               |                        |                         |  |
|                                          |                    |                   |               |                |                 | Fund Box:                      | Sel                | ect a Restricted Alloc                                 | ation Fund             | Below                   |  |
|                                          |                    |                   |               |                |                 | Honor Box:                     | < b                | > Please enter *Full N                                 | lame* & *A             | ddress*                 |  |
|                                          |                    |                   |               |                |                 |                                |                    |                                                        |                        |                         |  |

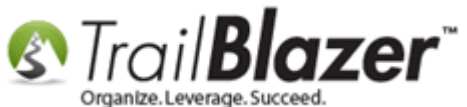

This requires appropriate security clearance.

After that setting is turned on you'll **need** to click **[Save]** in the bottom-right, and then click the **blue** hyperlink in the top-right that says **'Click here to refresh your web pages using updated specifications'**.

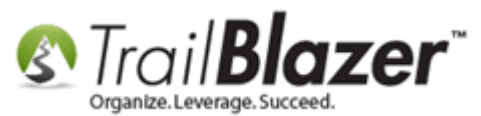

Memorial & Honorarium Gifts – Add the Option to your Online Donation

| File - Edit - 🖗     | 🌮 Iframe Wizard                                 |                                                                            |                                                                                                    |  |  |  |  |  |  |
|---------------------|-------------------------------------------------|----------------------------------------------------------------------------|----------------------------------------------------------------------------------------------------|--|--|--|--|--|--|
| Site Title:         | Demo Nonprofit - Joel                           | Refresh web pages                                                          |                                                                                                    |  |  |  |  |  |  |
| Meta Description:   |                                                 | Click here to refresh                                                      | your web pages using                                                                                                    |  |  |  |  |  |  |
| Meta Keywords:      |                                                 | updated specification                                                      | <u>s.</u>                                                                                                    |  |  |  |  |  |  |
| Theme Name:         | default                                         |                                                                            |                                                                                                    |  |  |  |  |  |  |
| Flat Shipping Fee:  | .00                                             |                                                                            | 2                                                                                                    |  |  |  |  |  |  |
| Enable double Op    | pt-In for all forms                             |                                                                            |                                                                                                    |  |  |  |  |  |  |
| Site Settings Calen | ndar Events Donations Signup Email Signup Short | Signup Without Attribut                                                    | tes Signup Attributes Signup Post                                                                                                    |  |  |  |  |  |  |
| Page Setup Dona     | tion Amounts Recurring Frequency Related Lists  | Email Response Live Pr                                                     | review (Donations.aspx?ver=2)                                                                                                    |  |  |  |  |  |  |
| 🔽 Is Federal (Emp   | loyer / Occupation) *Required                   | Include Disclaimer                                                         | Contract Contract Con |  |  |  |  |  |  |
| Is Email Address    | s *Required                                     | Include *Required C                                                        | Confirm Eligibility Checkbox                                                                                                    |  |  |  |  |  |  |
| Pre-Check Emai      | il Opt-In                                       | <span_st< td=""><td>tyle="font-weight: bold;"&gt;For the 🔺</td></span_st<> | tyle="font-weight: bold;">For the 🔺                                                                                                    |  |  |  |  |  |  |
| 🔽 Is Phone Numbe    | er *Required                                    | security conscio                                                           | sus - You may notice this<br>isplay the padlock or https in the                                                                                                    |  |  |  |  |  |  |
| Include Restrict    | ed Funds (Allocations) Dropdown Style           | page above that                                                            | age above that captures your name and credit                                                                                                    |  |  |  |  |  |  |
| 🔽 Disable Captcha   | 3                                               | our database pro                                                           | ovider (Trail Blazer). <span<br>bht: bold:"&gt;Their server IS</span<br>                                                                                                    |  |  |  |  |  |  |
| Include Commer      | nts                                             | securing your cr<br>Depending                                              | edit card transaction.                                                                                                    |  |  |  |  |  |  |
| Include Honor of    | f                                               | this by right mo<br>inside the the g                                       | buse clicking on the white space<br>gray borders near your name and                                                                                                    |  |  |  |  |  |  |
| 🔽 Include Middle N  | Name                                            | address.  F                                                                | rom the menu select Properties.                                                                                                    |  |  |  |  |  |  |
| 🛛 🔽 Include Nick Na | me                                              | Include Attributes C                                                       | component E                                                                                                    |  |  |  |  |  |  |
| Include Lawn Si     | an Component                                    | Attribute Folder 1:                                                        | Volunteer Roles                                                                                                    |  |  |  |  |  |  |
| Include Donation    | n Other Amount                                  | Attribute Folder 2:                                                        | Select A SINGLE Rider to Donate Towa                                                                                                    |  |  |  |  |  |  |
|                     |                                                 | Attribute Folder 3:                                                        | \Please select your email preferences                                                                                                    |  |  |  |  |  |  |
| Include Donation    | n Level Description(s)                          | Attribute Folder 4:                                                        | <no folder=""></no>                                                                                                    |  |  |  |  |  |  |
| Include Donation    | n Ticker                                        | Labels                                                                     |                                                                                                    |  |  |  |  |  |  |
| Ticker Size:        | 10                                              | Contact Box:                                                               |                                                                                                    |  |  |  |  |  |  |
| Ticker Start Da     | ite: 📝 6/16/2016 🔻                              | Amount Box:                                                                |                                                                                                    |  |  |  |  |  |  |
| Display Position of | Donation Amount(s)                              | Frequency:                                                                 |                                                                                                    |  |  |  |  |  |  |
| Location:           | •                                               | Button:                                                                    | Donate Now                                                                                                    |  |  |  |  |  |  |
|                     |                                                 | Fund Box:                                                                  | Select a Restricted Allocation Fund Below                                                                                                    |  |  |  |  |  |  |
|                     |                                                 |                                                                            |                                                                                                    |  |  |  |  |  |  |

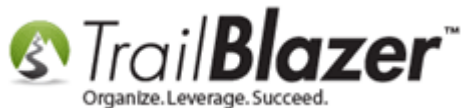

**Tip:** You can adjust the **label** in this area as well. For instance you may want to request that the donor enters the **address** for the person the gift was made in honor/memory of, among other things. *My example of this modification is below.* 

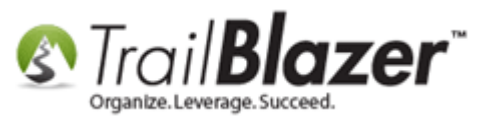

Memorial & Honorarium Gifts – Add the Option to your Online Donation

| 3        | Settings Help                                                                                               |                                                                |                                                                       |                                                                                            | _ & ×                   |
|----------|----------------------------------------------------------------------------------------------------|----------------------------------------------------------------|-----------------------------------------------------------------------|--------------------------------------------------------------------------------------------|-------------------------|
| »        | File - Edit - 🕜                                                                                             | 浚 Iframe Wizard                                                |                                                                       |                                                                                            |                         |
|          | Site Title:<br>Meta Description:<br>Meta Keywords:<br>Theme Name:<br>Flat Shipping Fee:<br>Enable double Op | Demo Nonprofit - Joel<br>default<br>.00<br>tt-In for all forms | Refresh web pages<br>Click here to refresh y<br>updated specification | <u>vour web pages using</u><br><u>s.</u>                                                   |                         |
|          | Site Settings Calen                                                                                         | dar Events Donations Signup Email Signup Sho                   | rt   Signup Without Attribut                                          | es   Signup Attributes   Signup Post                                                       |                         |
|          | Page Setup Donat                                                                                            | tion Amounts Recurring Frequency Related Lists                 | Email Response Live Pr                                                | eview (Donations.aspx?ver=2)                                                               |                         |
|          | 🔽 Is Email Address                                                                                          | *Required                                                      | Include *Required C                                                   | Confirm Eligibility Checkbox                                                               |                         |
|          | Pre-Check Emai                                                                                              | l Opt-In                                                       | <pre><br/><span pre="" st<=""></span></pre>                           | vle="font-weight: bold:">For the                                                           |                         |
| 5        | 🔽 Is Phone Numbe                                                                                            | r *Required                                                    | security conscio<br>page does not di                                  | us - You may notice this splay the padlock or https in the                                 | e 🗍                     |
| - E      | Include Restricte                                                                                           | d Funds (Allocations) Dropdown Style                           | address bar &nbs<br>page above that                                   | p; However, the portion of the<br>captures your name and credit                            | _                       |
| žΙ       | V Disable Captcha                                                                                           |                                                                | card information<br>our database pro                                  | i is connected by secure server to<br>wider (Trail Blazer). <span< th=""><th></th></span<> |                         |
| E        | Include Commen                                                                                              | ts                                                             | style="font-weig<br>securing your cr                                  | ht: bold;">Their server IS<br>edit card transaction.                                       |                         |
| ij       | Include Honor of                                                                                            |                                                                | this by right mo                                                      | ouse clicking on the white space                                                           |                         |
| <u>.</u> | 🖉 Include Middle N                                                                                          | ame                                                            | address.  F                                                           | rom the menu select Properties.                                                            | •                       |
| ם        | Include Middle W                                                                                            |                                                                | 🔽 Include Attributes C                                                | omponent                                                                                   |                         |
| Å        | Include Nick Nar                                                                                            | ne                                                             | Attribute Folder 1:                                                   | Volunteer Roles 🗸                                                                          |                         |
|          | 🔲 🔲 Include Lawn Sig                                                                                        | n Component                                                    | Attribute Folder 2:                                                   | \Select A SINGLE Rider to Donate Towa 🔻                                                    |                         |
|          | Include Donation                                                                                            | Other Amount                                                   | Attribute Folder 3:                                                   | \Please select your email preferences ▼                                                    | <u> </u>                |
|          | Include Donation                                                                                            | Level Description(s)                                           | Attribute Folder 4:                                                   | <no folder=""></no>                                                                        | <u>]</u>                |
|          | Include Donation                                                                                            | Ticker                                                         | Labels                                                                |                                                                                            |                         |
|          | Ticker Size:                                                                                                | 10                                                             | Contact Box:                                                          |                                                                                            | Tip: you can change the |
|          | Ticker Start Dat                                                                                            | te: 🚺 6/16/2016 👻                                              | Amount Box:                                                           |                                                                                            | np. you can change the  |
|          | Display Position of                                                                                         | Donation Amount(s)                                             | Frequency:                                                            |                                                                                            | memory/honor-of label   |
|          | Location:                                                                                                   | <b></b>                                                        | Button:                                                               | Donate Now                                                                                 | that displays on your   |
|          |                                                                                                    |                                                                | Fund Box:                                                             | Select a Restricted Allocation Fund Below                                                  | that also ays on your   |
|          |                                                                                                    |                                                                | Honor Box:                                                            | <b>Please enter *Full Name* &amp; *Address*</b>                                            | donation form here.     |

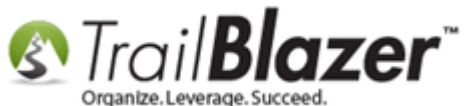

# <u>#2 – Searching for Memorial/Honorarium Gifts in your Database</u>

When someone gives a gift through your donation form that's in honor or memory of someone, like this example:

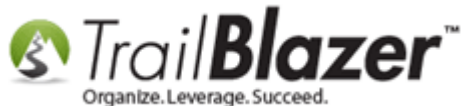

| Trail <b>Blazer</b>                                                                 | Share: 🗗                                                                                                    | in | 🗄 🛨 G+1 (0             |                                                                |   |           |
|-------------------------------------------------------------------------------------|----------------------------------------------------------------------------------------------------|----|------------------------|----------------------------------------------------------------|---|-----------|
| * zip cou                                                                           | e 55427                                                                                                    | Т  |                        |                                                                |   |           |
| * Phon                                                                              | e (866) 909-8700                                                                                               |    | Make my d              | onation                                                        |   |           |
| * Ema                                                                               | il jkristenson@trailblz.com                                                                                    |    | Single One Tir         | ne Donation                                                    | - |           |
|                                                                                     | <ul><li>Yes, I want to receive future email updates.</li><li>Show my donation on the website ticker.</li></ul> |    | Select a Re            | stricted Allocation Fund Below                                 |   |           |
| Commer                                                                              | t You rock my socks off!                                                                                       |    | 10 20                  | 16 Disaster Relief Fund                                        |   |           |
|                                                                                     |                                                                                                    |    | 10 20                  | 16 General Fund                                                |   |           |
| Volunteer                                                                           |                                                                                                    | 5  | 10 20                  | 16 Scholarship Fund                                            |   |           |
|                                                                                     | vont phoning                                                                                                   |    | \$30.00 of \$4         | 5.00 allocated.                                                |   |           |
| <ul> <li>✓ Assist with E</li> <li>I will work or</li> <li>✓ Taking Regis</li> </ul> | vent planning<br>1 your newsletter<br>trations at Events                                                       |    | Make my do             | nation in Honor or Memory of                                   |   |           |
|                                                                                     |                                                                                                    |    | Honor                  | or In memory of                                                | • |           |
| Select Rider t                                                                      | o Support                                                                                                    |    | Please en              | ter Steve Jobs                                                 |   |           |
| Chad                                                                                |                                                                                                    |    | *Full Name*<br>*Addres | &         2066 Crist Dr.           Los Altos, California 90210 | - |           |
| Jim                                                                                 |                                                                                                    |    |                        |                                                                |   | Example m |
| Joel                                                                                |                                                                                                    |    |                        |                                                                |   |           |
| Mark                                                                                |                                                                                                    |    |                        |                                                                |   |           |
| Pat                                                                                 |                                                                                                    |    | Employment             | Information                                                    |   |           |
| Sue                                                                                 |                                                                                                    |    | Required by Fe         | deral and State Election Laws                                  |   |           |
| Tom                                                                                 |                                                                                                    |    | * Employ               | /er Trail Blazer                                               |   |           |
|                                                                                     |                                                                                                    |    | * Occupat              | on Professional Dishwasher                                     |   |           |
| Please select                                                                       | your email preferences                                                                                         |    |                        |                                                                |   |           |
| Annual news                                                                         | letter                                                                                                    |    | Payment                |                                                                |   |           |
| ✓ Critical upda                                                                     | tes only regarding major news                                                                                  |    | Credit Car             | 1                                                              |   |           |

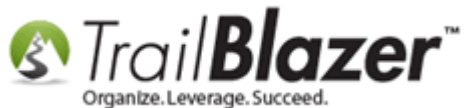

The **details** display on the **email receipt** your database admins should <u>receive by email</u> as well as the receipt the donor gets automatically:

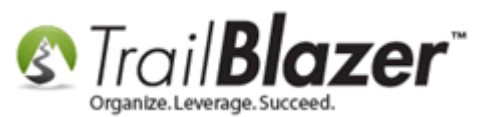

| r | <u>ک 10 🚽 ا</u>                                              |                                       | Donation Ac                                                                                       | cepted - Single - \$45.00 by J                                                                                                    | oel Kriste | enson - Messag                                                                                                    | je (HTML)                        |           |                          |            | x        |
|---|--------------------------------------------------------------|---------------------------------------|---------------------------------------------------------------------------------------------------|----------------------------------------------------------------------------------------------------|------------|----------------------------------------------------------------------------------------------------|----------------------------------|-----------|--------------------------|------------|----------|
|   | File Messag                                                  | je                                    |                                                                                                   |                                                                                                    |            |                                                                                                    |                                  |           |                          | ۵          | •        |
|   | ignore X<br>Solute Delete                                    | Reply                                 | Reply Forward to More +                                                                           | Image: Archive     ▲       Image: Image: Ima | Move       | Pules ▼<br>MoreNote ConeNote ConeNote Co | Assign<br>Policy * Y Follow Up * | Translate | # <b>1</b><br>→ -<br>↓ - | Zoom       |          |
|   | From: Demo<br>To: Joel K<br>Cc:<br>Subject: Dona             | Nonprofit<br>íristenson<br>ation Acce | Joel <jkristenson@trailblz.com><br/>pted - Single - \$45.00 by Joel Kr</jkristenson@trailblz.com> | istenson                                                                                                    |            | Move                                                                                                    | 1895 13                          | Sent: W   | ed 11/2,                 | /2016 2:42 | 2 PM     |
|   | This sender fa                                               | iled our f                            | raud detection checks and may                                                                     | not be who they appear to                                                                                                    | be. Learr  | about <u>spoofin</u>                                                                                                    | 9                                |           | E                        | eedback    | 82       |
|   | Name on Ca                                                   | ard                                   | Joel Kristenson                                                                                   |                                                                                                    |            |                                                                                                    |                                  |           |                          |            |          |
|   | Donor Name<br>Street<br>Street 2<br>City<br>State<br>ZipCode | e                                     | Joel Kristenson<br>9110 Golden Valley<br>Apt. 10<br>Golden Valley<br>MN<br>55427                  | Rd<br>Details of a                                                                                                    | mei        | norial                                                                                                    | gift will disp                   | olay      |                          |            |          |
|   | Phone<br>Email                                               |                                       | (866) 909-8700<br>jkristenson@trailblz.                                                           | com                                                                                                    |            |                                                                                                    |                                  | р.        |                          |            |          |
|   | Amount<br>Honor or Me<br>of:                                 | emory                                 | \$45.00<br>Steve Jobs 2066 Cri                                                                    | st Dr. Los Altos, Calif                                                                                                    | fornia     | 90210                                                                                                    |                                  |           |                          |            |          |
|   | Comments:<br>You rock my s                                   | socks of                              | f!                                                                                                |                                                                                                    |            |                                                                                                    | -                                |           |                          |            | <b>•</b> |
|   |                                                              |                                       |                                                                                                   |                                                                                                    |            |                                                                                                    |                                  |           |                          |            |          |

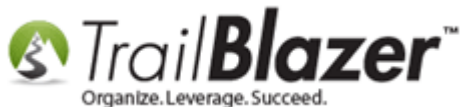

You can run <u>search queries</u> for these gifts in the **Contributions** list under the **Memory/Honor** tab.

In my 1<sup>st</sup> example below I searched for all gifts made in honor of anyone by selecting that option from the drop-down menu:

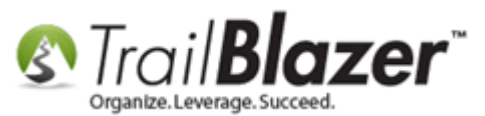

Memorial & Honorarium Gifts – Add the Option to your Online Donation

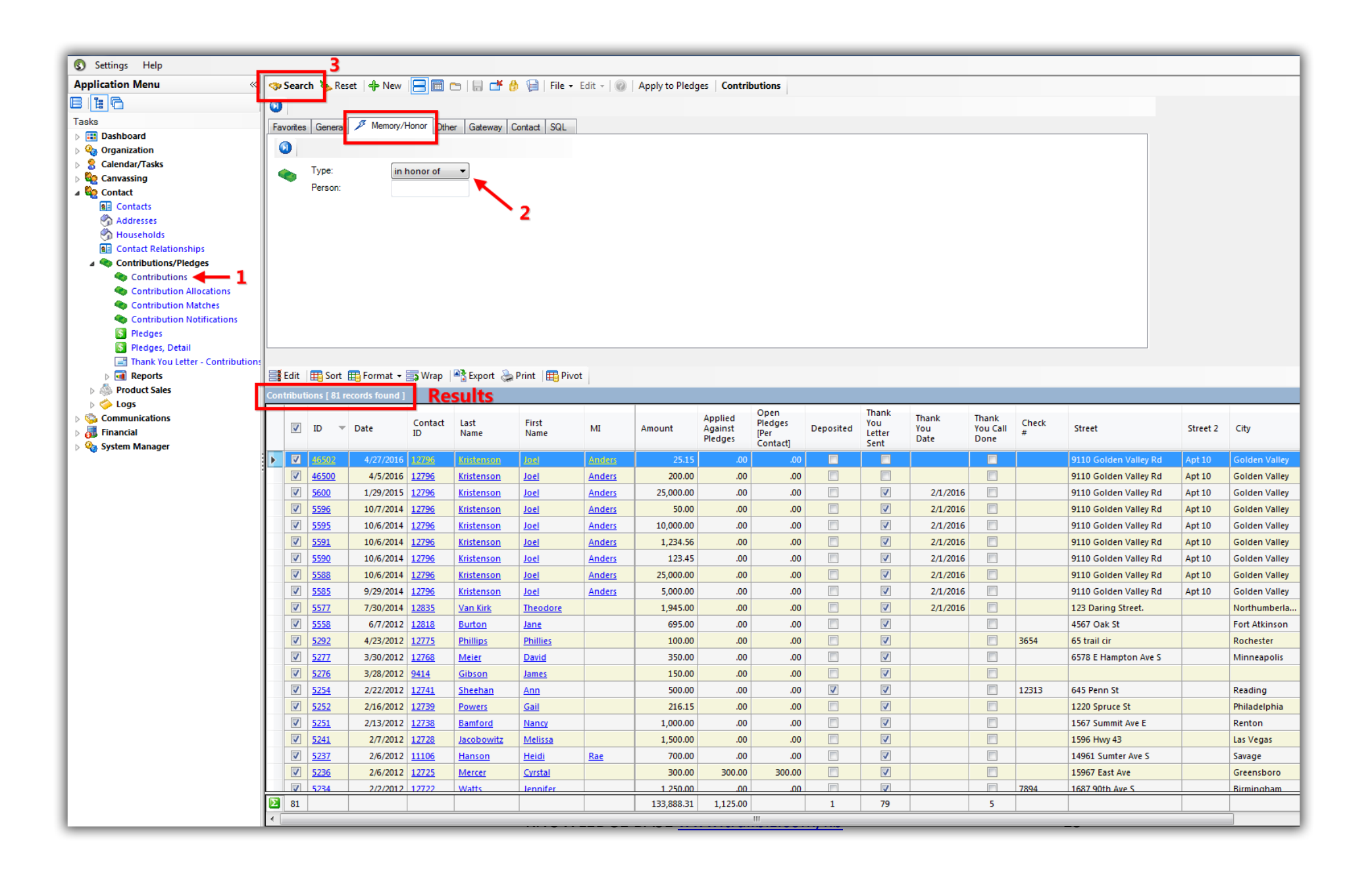

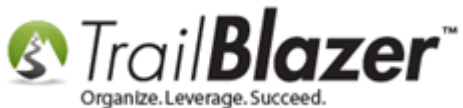

You can filter the search further by the **specific person** a gift was made in honor/memory of. In my 2<sup>nd</sup> *example* I filtered to all gifts made **in honor** of Steve Jobs:

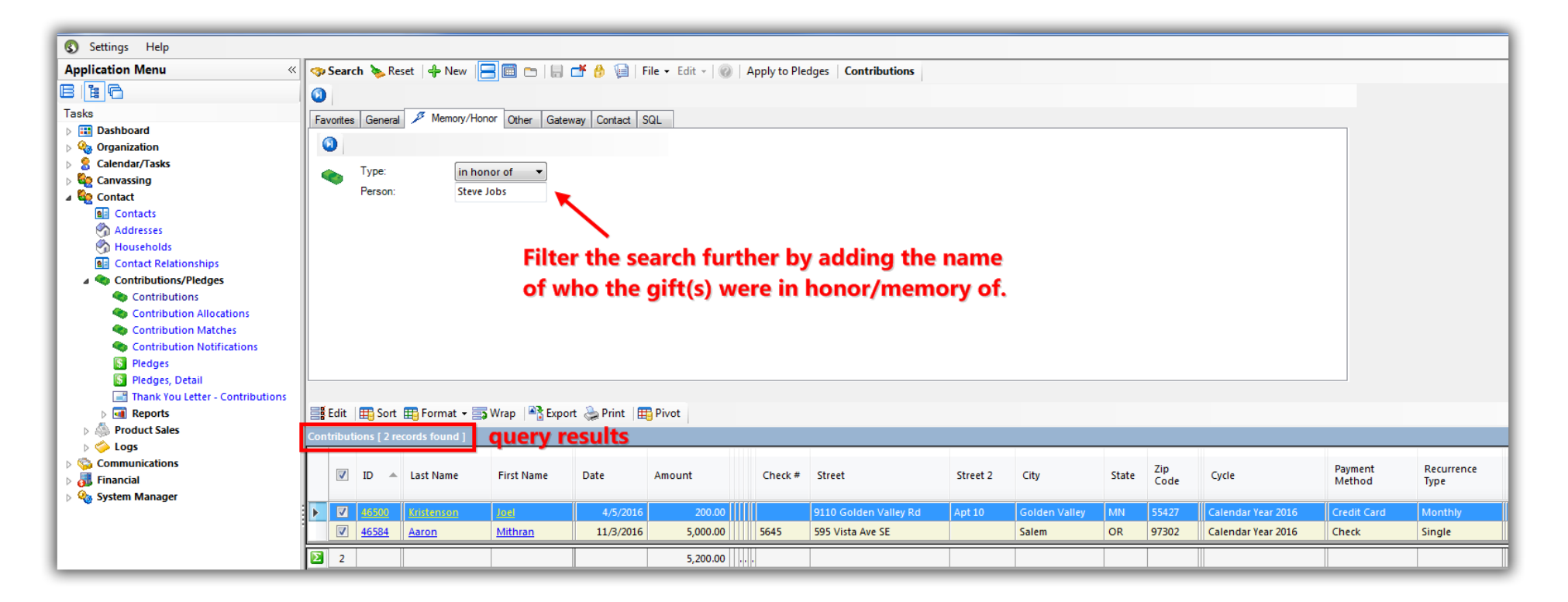

If you run these searches often, you can save them as a <u>favorite</u> for future use. It may be useful to use <u>sql wildcards</u> with these searches as well, for instance if you don't know the **exact spelling** of the memorial/honorary person.

You'll notice that be default there aren't any columns related to memorial gifts in the report:

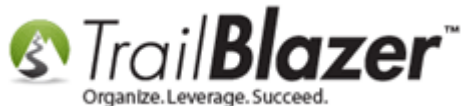

Memorial & Honorarium Gifts – Add the Option to your Online Donation Forms, and How to Run Searches and Build Reports on these Type of Gifts in the Database

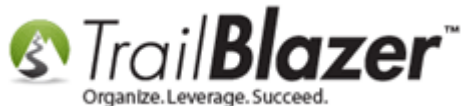

#### By default there aren't any columns related to memorial gifts in the Contributions list.

| -   | 🛿 Search ≽ Reset   💠 New   🚍 🥅 🗁   🔚 🜁 🤔 🧐   File 🕶 Edit ->   🎯   Apply to Pledges   Contributions |             |               |               |                  |                  |           |            |                               |                                     |           |                                |                      |                           |            |                       |          |                 |       |             |                 |
|-----|----------------------------------------------------------------------------------------------------|-------------|---------------|---------------|------------------|------------------|-----------|------------|-------------------------------|-------------------------------------|-----------|--------------------------------|----------------------|---------------------------|------------|-----------------------|----------|-----------------|-------|-------------|-----------------|
|     | 🛔 Edit   🌐 Sort 🌐 Format 👻 🔄 Wrap   🐴 Export 🌺 Print   🌐 Pivot                                     |             |               |               |                  |                  |           |            |                               |                                     |           |                                |                      |                           |            |                       |          |                 |       |             |                 |
| Con | tributi                                                                                            | ons [ 82 re | cords found ] |               |                  |                  |           |            |                               |                                     |           |                                |                      |                           |            |                       |          |                 |       |             |                 |
|     | <b>V</b>                                                                                           | ID 🔺        | Date          | Contact<br>ID | Last<br>Name     | First<br>Name    | MI        | Amount     | Applied<br>Against<br>Pledges | Open<br>Pledges<br>[Per<br>Contact] | Deposited | Thank<br>You<br>Letter<br>Sent | Thank<br>You<br>Date | Thank<br>You Call<br>Done | Check<br># | Street                | Street 2 | City            | State | Zip<br>Code | Deposit<br>Date |
| ►   |                                                                                                    | <u>3625</u> | 11/30/2010    | Z             | <u>Aanenson</u>  | <u>Pamela</u>    | Marie     | 230.00     | .00                           | .00                                 |           | V                              |                      |                           |            | 3896 White Bear Ave   |          | White Bear La   | MN    | 55110       |                 |
|     | V                                                                                                  | 3626        | 11/30/2010    | <u>10964</u>  | <u>McSpadden</u> | Laur             | Marie     | 10,000.00  | .00                           | .00                                 |           | <b>V</b>                       |                      |                           |            | 604 College Ave       |          | New Paris       | IN    | 46553       |                 |
|     | <b>V</b>                                                                                           | <u>3655</u> | 12/16/2010    | <u>10970</u>  | Diaz             | <u>Elizabeth</u> |           | 100.00     | .00                           | .00                                 |           |                                |                      |                           |            | 123 E Minnehaha       | Suite 22 | MpIs            | MN    | 55555       |                 |
|     | <b>V</b>                                                                                           | <u>3906</u> | 12/22/2010    | <u>10974</u>  | Adams            | <u>Leticia</u>   |           | 100.00     | .00                           | .00                                 |           |                                |                      |                           |            | 1597 87th Ave S       |          | Minneapolis     | MN    | 55402       |                 |
|     | V                                                                                                  | <u>3907</u> | 12/23/2010    | <u>10976</u>  | Lloyd            | <u>Chelsea</u>   |           | 575.00     | .00                           | 750.00                              |           | <b>V</b>                       |                      |                           |            | 401 Richmond St W     |          | Toronto         | ON    | M5V 388     |                 |
|     | <b>V</b>                                                                                           | <u>3910</u> | 12/29/2010    | <u>10979</u>  | Bass             | Carly            |           | 275.00     | .00                           | 500.00                              |           |                                |                      |                           |            | 7896 Cumberland Ave W |          | Santa Barbara   | CA    | 93101       |                 |
|     | $\checkmark$                                                                                       | <u>3913</u> | 1/4/2011      | <u>11072</u>  | <u>Ullman</u>    | <u>Talia</u>     |           | 250.00     | .00                           | 3,000.00                            |           | <b>V</b>                       |                      |                           |            | 7893 Washington St    |          | Salt Lake City  | UT    | 84101       |                 |
|     | <b>V</b>                                                                                           | <u>3914</u> | 1/7/2011      | <u>11075</u>  | Gerdts           | Amy              |           | 276.00     | .00                           | 2,000.00                            |           | <b>V</b>                       |                      |                           |            | 1596 47th Ave S       |          | Concordia       | MO    | 64020       |                 |
|     | <b>V</b>                                                                                           | <u>3916</u> | 1/7/2011      | <u>11077</u>  | Pierce           | Vanessa          |           | 300.00     | .00                           | .00                                 |           | <b>V</b>                       |                      |                           |            | 1234 Washington St E  |          | Salt Lake City  | UT    | 84121       |                 |
|     | <b>V</b>                                                                                           | <u>3917</u> | 1/6/2011      | <u>11079</u>  | Lollar           | Amanda           |           | 600.00     | .00                           | .00                                 |           | <b>V</b>                       |                      |                           |            | 1593 Batdrive E       |          | Mineral Wells   | TX    | 76067       |                 |
|     | V                                                                                                  | <u>3918</u> | 1/6/2011      | <u>11080</u>  | Bischoff         | Sara             |           | 750.00     | .00                           | .00                                 |           | <b>V</b>                       |                      |                           | 123485     | 3633 Aldrich Ave S    |          | Minneapolis     | MN    | 55409       |                 |
|     | <b>V</b>                                                                                           | <u>3919</u> | 1/18/2011     | <u>11082</u>  | Winheim          | Joy              |           | 500.00     | .00                           | .00                                 |           | <b>V</b>                       |                      |                           | 500        | 15978 Washington Blvd |          | Tampa           | FL    | 33603       |                 |
|     | <b>V</b>                                                                                           | <u>3922</u> | 2/10/2011     | <u>11090</u>  | Marrinan         | Michael          | Gordon    | 100.00     | .00                           | .00                                 |           | <b>V</b>                       |                      |                           |            | 3458 Indiana Ave N    |          | Robbinsdale     | MN    | 55422       |                 |
|     | <b>V</b>                                                                                           | <u>3923</u> | 2/25/2011     | <u>11092</u>  | Griffith         | Mary             |           | 1,000.00   | .00                           | 750.00                              |           | <b>V</b>                       |                      |                           |            | 1597 45th Ave S       |          | Chicago         | IL    | 60647       |                 |
|     | <b>V</b>                                                                                           | 3925        | 7/22/2011     | <u>11094</u>  | Garretson F      | Susan            |           | 500.00     | .00                           | .00                                 |           | <b>V</b>                       |                      |                           |            | 123 E Minnehaha       | Suite 22 | MpIs            | MN    | 55555       |                 |
|     |                                                                                                    | 3929        | 3/1/2011      | 11097         | Fairbanks        | Chelsea          | Deann     | 875.00     | .00                           | .00                                 |           | <b>V</b>                       |                      |                           |            | 7891 MountCurve Blvd  |          | St Paul         | MN    | 55116       |                 |
|     | <b>V</b>                                                                                           | 3930        | 3/2/2011      | 11099         | Miller           | Amy              | Michele   | 777.00     | .00                           | .00                                 |           | <b>V</b>                       |                      |                           | 1597       | 123 E Minnehaha       | Suite 22 | MpIs            | MN    | 55555       |                 |
|     |                                                                                                    | 3933        | 3/4/2011      | 11102         | Roehl            | Mary             | Sue       | 757.00     | .00                           | 3,000.00                            |           | <b>V</b>                       |                      |                           |            | 159 Hampton Blvd E    |          | Loretto         | MN    | 55357       |                 |
|     |                                                                                                    | 3936        | 3/8/2011      | 11106         | Hanson           | Heidi            | Rae       | 75.00      | .00                           | .00                                 |           | <b>V</b>                       |                      |                           | 1597       | 14961 Sumter Ave S    |          | Savage          | MN    | 55378       |                 |
|     |                                                                                                    | 3937        | 3/7/2011      | 11109         | Nascimento       | Nathan           |           | 250.00     | .00                           | .00                                 |           |                                |                      |                           | 1596       | 123 E Main            |          | Norfolk         | VA    | 23510       |                 |
|     |                                                                                                    | 3938        | 3/14/2011     | 11111         | Kentsa-Siaka     | Alvine           | Laure     | 1.500.00   | .00                           | .00                                 |           |                                |                      |                           |            | 7265 146th Way W      |          | Apple Valley    | MN    | 55124       |                 |
|     |                                                                                                    | 4144        | 3/15/2011     | 11115         | Taylor-Nani      | Sarah            | Elizabeth | 159.00     | .00                           | .00                                 |           |                                |                      |                           |            | 1808 Englewood Ave    |          | St Paul         | MN    | 55104       |                 |
|     |                                                                                                    | 4149        | 3/22/2011     | 11120         | Crawford         | Kimberly         | Rose      | 1.000.00   | .00                           | .00                                 |           |                                |                      |                           |            | 102.1 st St W         |          | Duluth          | MN    | 55802       |                 |
|     |                                                                                                    | 4150        | 3/24/2011     | 11121         | Beecroft         | Lisa             | Marie     | 2 000.00   | .00                           | .00                                 |           |                                |                      |                           |            | 3755 Auger Ave        |          | White Bear La   | MN    | 55110       |                 |
|     |                                                                                                    | 4151        | 3/25/2011     | 11127         | Myers            | Timothy          |           | 650.00     | .00                           | .00                                 |           |                                |                      |                           |            | 159 Main St           |          | Fountain Valley | CA    | 92708       |                 |
|     |                                                                                                    | 4154        | 3/28/2011     | 11131         | Laszewski        | Jill             | Diane     | 600.00     | .00                           | 3.000.00                            |           |                                |                      |                           | 1597       | 7 Sandra Lee Dr F     |          | St Paul         | MN    | 55119       |                 |
|     |                                                                                                    | 4155        | 3/30/2011     | 11134         | Hernandez        | Bradley          |           | 575.00     | .00                           | 1 500.00                            |           |                                |                      |                           | 1597       | 123 F Main            |          | Norfolk         | VA    | 23510       |                 |
|     |                                                                                                    | 4156        | 7/22/2011     | 11135         | Lewis            | Shareta          |           | 500.00     | .00                           | .,                                  |           |                                |                      |                           |            | 1597 Evanston Blvd    |          | Toledo          | он    | 43607       |                 |
|     |                                                                                                    | 4157        | 4/11/2011     | 11137         | Willey           | Lisa             |           | 1 000 00   | .00                           | .00                                 |           |                                |                      |                           |            | 7896 Anderson Pkww    |          | Southwest Ha    | ME    | 04679       |                 |
|     |                                                                                                    | 4161        | 7/22/2011     | 11145         | Lasalvia         | lames            |           | 500.00     | .00                           | 3 600.00                            |           |                                |                      |                           |            | 123 F Main            |          | Norfolk         | VA    | 23510       |                 |
|     |                                                                                                    | 4162        | 7/22/2011     | 11147         | Landers          | Varr             |           | 800.00     | .00                           | 0,000.00                            |           |                                |                      |                           |            | 123 E Main            |          | Norfolk         | VA    | 23510       |                 |
|     |                                                                                                    | 4163        | 7/22/2011     | 11140         | Hill             | Pachal           |           | 1 000 00   | .00                           | .00                                 |           |                                |                      |                           |            | 123 E Main            |          | Norfolk         | VA    | 23510       | 4/18/2011       |
|     |                                                                                                    | 4167        | A/22/2011     | 11154         | Eucipi Sado      | Rianca           |           | 2,000.00   | .00                           | 8 000 00                            |           |                                |                      |                           |            | 1902 Greeley ST S     | Apt 4    | Stillwater      | MN    | 55082       | 4/10/2011       |
|     |                                                                                                    | 4169        | 4/22/2011     | 11162         | Staavas          | Chand            | lunn      | 00.00      | .00                           | 8,000.00                            |           |                                |                      |                           | 1501       | 576 Idaho Ave 5       | Apt 4    | Stillwater      | MN    | 55062       |                 |
|     |                                                                                                    | 4160        | 5/9/2011      | 11164         | Landharn         | Mindu            | Lynn      | 1 000 00   | .00                           | .00                                 |           |                                |                      |                           | 12606      | 122 Mashington Ave E  |          | St Paul         | MIN   | 55130       |                 |
|     |                                                                                                    | 4171        | 5/10/2011     | 7750          | Cmith            | Destries         | 0         | 1,000.00   | .00                           | .00                                 |           |                                |                      |                           | 12006      | 125 wasnington Ave E  | A-+ 117  | St Paul         | MIN   | 55112       |                 |
|     |                                                                                                    | 4172        | 5/11/2011     | 11106         | Smith            | Deatrice         | Anna      | 750.00     | .00                           | .00                                 |           |                                |                      |                           |            | 14061 Sumter Ave S    | Apt 11/  | Faicon Heights  | MIN   | 55108       |                 |
| ⊨   | V                                                                                                  | 41/3        | 5/23/2011     | 11106         | rianson          | rieldi           | кае       | 250.00     | .00                           | .00                                 |           | <b>V</b>                       |                      | ×.                        |            | 14901 SUMTER AVE S    |          | Savage          | MIN   | 555/8       |                 |
| Σ   | 82                                                                                                 |             |               |               |                  |                  |           | 138,888.31 | 1,125.00                      |                                     | 1         | 79                             |                      | 5                         |            |                       |          |                 |       |             |                 |

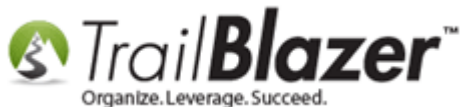

The next section will show how to add these columns via <u>formatting</u>, and how to **preserve** these formats for future use.

## <u>#3 – Build Reports (Add Columns) for Memorial/Honorarium Gifts</u>

To **add in** the information for memorial/honorarium gifts you'll start by clicking the **[Format]** button, and select **'Columns...'**.

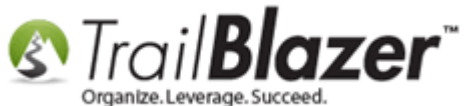

🤝 Search 🔖 Reset | 🕂 New | 🚍 🛅 😁 | 拱 🌁 🤔 🧊 | File 🗸 Edit 🤟 🎯 | Apply to Pledges | Contributions 0 Memory/Honor Other Gateway Contact SQL General Favorites 0 Type: in honor of . Person: 📑 Edit 🛛 🌐 Sort 🜐 Format 🗸 🚍 Wrap 🛛 🐴 Export 🔈 Print 🖉 Pivot JAK ⊞ Columns... Open Thank Applied Thank First Pledges You 1 ID MI Amount Against Deposited You Select saved... Name [Per Letter Pledaes Date Sent ict] Add or remove columns, apply formatting, or specify column attributes. H Save 3625 .00 1 230.00 .00 Pamela J) Save As... 1  $\checkmark$ 3626 dden Laur Marie 10,000.00 .00 .00 Assign as default... 1 V **⊞** <u>3655</u> **Elizabeth** 100.00 .00 .00 1 V 12/22/2010 10974 Leticia 100.00 .00 .00 3906 Adams 1 V 750.00 3907 12/23/2010 10976 Lloyd <u>Chelsea</u> 575.00 .00 1 V 500.00 3910 12/29/2010 10979 Bass Carly 275.00 .00 1 V 3913 1/4/2011 11072 250.00 .00 3,000.00 Ullman <u>Talia</u> J 7 3914 1/7/2011 11075 Gerdts 276.00 .00 2 000.00 Amv

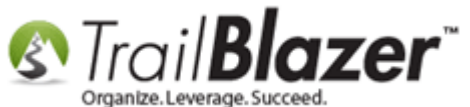

Scroll down the list of columns on the right that are attached to the **'Contribution'** table, and check the boxes for **MemorialPerson** and **MemorialTypID**.

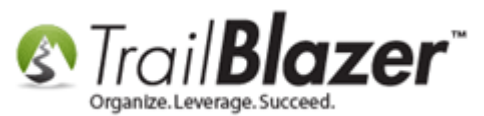

| Column Selection                                                                                                    |                                                                                                    |        |
|----------------------------------------------------------------------------------------------------|----------------------------------------------------------------------------------------------------|--------|
| Table Contribution Joined Tables  I Contribution I Contribution I Contribution I Contribution I Contact I Address [Default Display] Address [Home] Address [Mailing] Address [Registrum] Address [Registrum] Address [Work I Address [Work I Address [Work I Address [Work I Address [Work I Address [Work I Address [Work I I Address [Work I I I I I I I I I I I I I I I I I I I | Columns [Contribution]<br>MarketNotionExtensionTotal<br>MarketNotionQtyTotal<br>MatchingContributionsExpected<br>MatchingContributionsReceived<br>MemorialContactID<br>MemorialPerson<br>MemorialTypeID<br>MemoText<br>NameOnCreditCard<br>NonMonetaryDescription<br>NonMonetaryRate<br>NonMonetaryRate<br>NonMonetaryRate<br>NonMonetaryTypeld<br>NotifyCount<br>OriginalLiabilityDate<br>PartnerCtrID |        |
| Progress<br>Check the boxes for Mer<br>MemorialTypeID.                                                                                                    | morialPerson and<br>iorial                                                                                                    | Cancel |

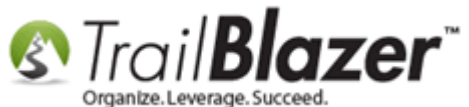

You'll then need to scroll down the list in the **bottom-left** under **Joined Tables**, and select the **Memorial Type** table.

After the **Memorial Type** table is highlighted, check the box on the right for **Description**.

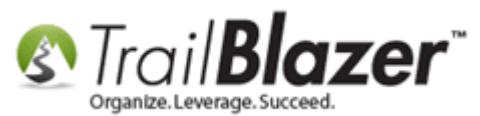

| Column Selection                                                                                                    |                          |
|----------------------------------------------------------------------------------------------------|--------------------------|
| Columns       Format         Table       Contribution         Image: Contribution       Image: Contribution         Joined Tables       Image: Contribution         Image: Contribution       Image: Contribution         Image: Contribution< | ype]<br>tion<br>alTypeID |
| Progress                                                                                                    | OK Cancel                |

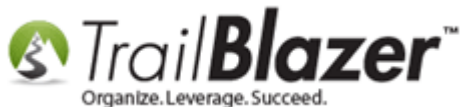

This is the column of data that will display and comment/note the donor may have made regarding the memorial/honorarium gift.

Once you're finished selecting the columns you need, click **[OK]**. You can certainly select more information here if you need to (i.e. phone, email, etc.) as well as remove columns that aren't of importance for your report.

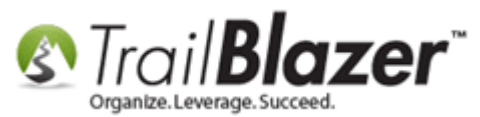

| Colum              | nn Selection                                                                                           |      |                     |          |
|--------------------|----------------------------------------------------------------------------------------------------|------|---------------------|----------|
| Columns<br>Table — | Contribution                                                                                           | Colu | mns [Memorial Type] |          |
| Joined Ta          | ables  Election  Event  Non-Monetary Type  Payment Method  Memorial Type  Recurrence Type  Transfer In |      |                     |          |
| Progress-          |                                                                                                    |      |                     | K Cancel |

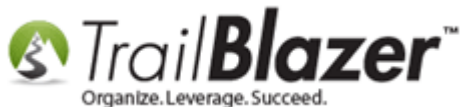

You'll get a load animation, if it's a large list of data it could take a few minutes to finish.

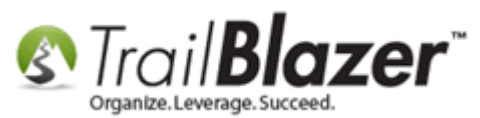

| Colum     | In Selection               |      | 0 8                                                             |       |        |
|-----------|----------------------------|------|-----------------------------------------------------------------|-------|--------|
| Table —   | Contribution               | Colu | mns [Memorial Type]<br>Description<br>Include<br>MemorialTypeID |       |        |
| Joined Ta | ables                      |      |                                                                 |       |        |
| Progress  | Assigning frozen attribute |      |                                                                 |       |        |
|           |                            |      |                                                                 | UK UK | Cancel |

NOWLEDGE BASE <u>www.trailblz.com/kb</u>

Progress status for the new columns being

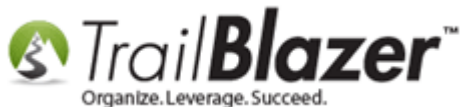

The new **columns** will be added to the **far-right** of the grid. *My finished example is below.* 

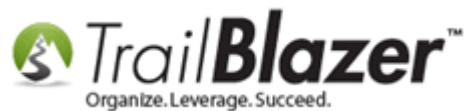

🗇 Search 🍾 Reset | 🕂 New | 🚍 🥅 🗁 | 딇 💣 👌 🗐 | File 🗸 Edit 🤟 🝘 | Apply to Pledges | Contributions 📑 Edit 🛛 🌐 Sort 🌐 Format 🗸 🚃 Wrap 🛛 🏝 Export 💩 Print 🛛 🚍 Pivot Zip Code Payment Recurrence Street V ID Last Name First Name Date Street City State Memorial Person Description Amount Method Type **V** 465 ✓ 46571 **Kristenson** Joel 6/22/2016 25,000.00 9110 Golden Valley Rd Apt 10 Golden Valley MN 55427 Credit Card Single Prince in memory of 1 46570 6/22/2016 MN 55427 Kristenson Joel 10.00 9110 Golden Valley Rd Apt 10 Golden Valley Credit Card Single Prince in memory of V <u>46569</u> Kristensor Joel 6/21/2016 6,212,016.00 9110 Golden Valley Rd Apt 10 Golden Valley MN 55427 Credit Card Single Prince in memory of 1 46492 8/7/2015 45.00 5419 50th Ave N СТ 06500 Single Bill Moore. Zwack James Check in memory of Crystal ✓ 5597 Kristenson Joel 10/7/2014 1,750.25 9110 Golden Valley Rd Apt 10 Golden Valley MN 55427 Credit Card Single Test in memory of ✓ <u>5593</u> Kristenson <u>Joel</u> 10/6/2014 123.45 9110 Golden Valley Rd Apt 10 Golden Valley MN 55427 Credit Card Single Test in memory of ✓ <u>5589</u> 10/6/2014 123.45 MN 55427 Credit Card Single Kristenson Joel 9110 Golden Valley Rd Apt 10 Golden Valley Mickey Mouse in memory of ✓ <u>5587</u> <u>Kristenson</u> Joel 10/6/2014 25.000.00 9110 Golden Valley Rd Apt 10 Golden Valley MN 55427 Credit Card Single Bob in memory of ✓ 5299 5/3/2012 1,000.00 W8293 Sand Rd Shell Lake WI 54871 Check mary's dad Earl Hemshro Mary Single in memory of V 3909 Hand Karoline 7/22/2011 20.00 906 3rd St S Stillwater MN 55082 Check Single Robert Cleveland in memory of 3627 12/3/2010 1,250.00 Norfolk VA 23510 in memory of Todd Candace 123 E Main Check Single V Aaron 11/3/2016 5,000.00 OR 97302 46584 Mithran 595 Vista Ave SE Salem Check Single Steve Jobs in honor of V 46502 Kristenson 4/27/2016 25.15 9110 Golden Valley Rd Apt 10 Golden Valley MN 55427 Credit Card Single Bobby Joe in honor of Joel **V** 46500 Kristenson Joel 4/5/2016 200.00 9110 Golden Valley Rd Apt 10 Golden Valley MN 55427 Credit Card Monthl Steve Jobs in honor of V 1/29/2015 25.000.00 55427 5600 Kristenson <u>Joel</u> 9110 Golden Valley Rd Apt 10 Golden Valley MN Credit Card Single in honor of V 5596 Kristenson Joel 10/7/2014 50.00 9110 Golden Valley Rd Apt 10 Golden Valley MN 55427 Credit Card Sinale Test in honor of **V** 5595 10/6/2014 10,000.00 55427 Credit Card 9110 Golden Valley Rd Apt 10 MN Sinale asdf in honor of Kristenson Joel Golden Valley V 5591 Kristenson Joel 10/6/2014 1 234,56 9110 Golden Valley Rd Apt 10 Golden Valley MN 55427 Credit Card Single A great person in honor of 1 10/6/2014 5590 <u>Kristenson</u> Joel 123.45 9110 Golden Valley Rd Apt 10 Golden Valley MN 55427 Credit Card Single **Billy Bob** in honor of 1 10/6/2014 5588 Kristenson Joel 25 000.00 9110 Golden Valley Rd Apt 10 Golden Valley MN 55427 Credit Card Single Person of Interest in honor of 1 5585 Kristenson Joel 9/29/2014 5,000.00 9110 Golden Valley Rd Apt 10 Golden Valley MN 55427 Credit Card Single **Billy Bob** in honor of 1 7/30/2014 PA 12345 5577 Van Kirk Theodore 1,945.00 123 Daring Street. Northumberland Credit Card Single The US Military in honor of V 5558 **Burton** Jane 6/7/2012 695.00 4567 Oak St Fort Atkinson WI 53538 Check Single Judy in honor of 1 5292 **Phillips** Phillies 4/23/2012 100.00 65 trail cir Rochester MN 55901 Check Single Tea Time in honor of ✓ <u>5277</u> Meier David 3/30/2012 350.00 6578 F Hampton Ave S Minneapolis MN 55406 Check Single Dave's mom in honor of ✓ <u>5276</u> 3/28/2012 150.00 Gibson James Check Single Herb Gibson in honor of ✓ 5254 2/22/2012 Sheehan Ann 500.00 645 Penn St Reading PA 19601 Check Single Ann's Aunt in honor of ✓ <u>5252</u> **Powers** Gail 2/16/2012 216.15 1220 Spruce St Philadelphia NY 19107 Credit Card Monthly Gail's mom in honor of ✓ 5251 Bamford 2/13/2012 1,000.00 1567 Summit Ave E Renton WA 98059 Credit Card Monthly Nancy nancy's mom in honor of ✓ 5241 2/7/2012 Las Vegas Jacobowitz Melissa 1.500.00 1596 Hwy 43 NV 89119 Check Single Melissa's Mom in honor of ✓ 5237 2/6/2012 700.00 MN 55378 Hanson Heidi 14961 Sumter Ave S Savage Check Single Heidi's Mom in honor of √ 5236 Mercer Cyrstal 2/6/2012 300.00 15967 East Ave Greensboro NC 27406 Check Single Crystals's Mom in honor of 5234 <u>Watts</u> Jennifer 2/2/2012 1,250.00 1687 90th Ave S Birmingham AL 35216 Check Single Jennifer's friend in honor of 1 5224 Murphy <u>Jack</u> 1/31/2012 375.00 3697 Main St Morrow он 45152 Check Single Jack's brother in honor of ✓ 5204 1/27/2012 850.00 153 Jefferson Rd Wichita Falls TX 76301 Donnell Sharonda Check Single Sharonda's Morr in honor of 1 5206 1/26/2012 900.00 15974 MN Ave Salt Lake City UT 84104 Check Single Amy's Sister in honor of O'Conno Amy 2 94 6 405 271.46

New columns related to the memorial/honorarium person and the type of gift (honor of, or in memory of).

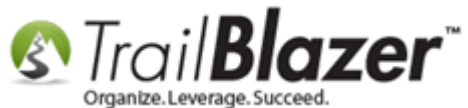

If you want to use this format again the future, click [Format] and select Save As.

| _   |                                                                                               |              |                              |                |                |                     |                       |             |               |  |  |  |  |  |
|-----|-----------------------------------------------------------------------------------------------|--------------|------------------------------|----------------|----------------|---------------------|-----------------------|-------------|---------------|--|--|--|--|--|
| -   | 🤝 Search 🌭 Reset   🕂 New 📝 🛅 🗁   📄 🜁 🤌 🧊   File 🗸 Edit 🤟 🞯   Apply to Pledges   Contributions |              |                              |                |                |                     |                       |             |               |  |  |  |  |  |
|     | 📑 Edit   🌐 Sort 📺 Format 🗸 🚋 Wrap   🐴 Export 🔈 Print   🌐 Pivot                                |              |                              |                |                |                     |                       |             |               |  |  |  |  |  |
| Con | Contributions [ 94 r JAK                                                                      |              |                              |                |                |                     |                       |             |               |  |  |  |  |  |
|     | <b>V</b>                                                                                      | ID           | Columns Columns Select saved |                | Date           | Amount              | Street                | Street<br>2 | City          |  |  |  |  |  |
|     | V                                                                                             | 46585        | Carra Aa                     |                | 11/2/2016      | 45.00               | 9110 Golden Valley Rd | Apt 10      | Golden Valley |  |  |  |  |  |
|     |                                                                                               | <u>46571</u> | Save As                      |                | 6/22/2016      | 25,000.00           | 9110 Golden Valley Rd | Apt 10      | Golden Valley |  |  |  |  |  |
|     | <b>V</b>                                                                                      | <u>46570</u> | 🖽 Assign as de               | fault          | current format | under a specified i | Golden Valley Rd      | Apt 10      | Golden Valley |  |  |  |  |  |
|     |                                                                                               | <u>46569</u> | Kristenson                   | Joel           | 6/21/2016      | 6,212,016.00        | 9110 Golden Valley Rd | Apt 10      | Golden Valley |  |  |  |  |  |
|     | <b>V</b>                                                                                      | <u>46492</u> | Zwack                        | James          | 8/7/2015       | 45.00               | 5419 50th Ave N       |             | Crystal       |  |  |  |  |  |
|     | <b>V</b>                                                                                      | <u>5597</u>  | Kristenson                   | Joel           | 10/7/2014      | 1,750.25            | 9110 Golden Valley Rd | Apt 10      | Golden Valley |  |  |  |  |  |
|     | <b>V</b>                                                                                      | <u>5593</u>  | Kristenson                   | Joel           | 10/6/2014      | 123.45              | 9110 Golden Valley Rd | Apt 10      | Golden Valley |  |  |  |  |  |
|     | <b>V</b>                                                                                      | <u>5589</u>  | Kristenson                   | Joel           | 10/6/2014      | 123.45              | 9110 Golden Valley Rd | Apt 10      | Golden Valley |  |  |  |  |  |
|     | <b>V</b>                                                                                      | <u>5587</u>  | Kristenson                   | Joel           | 10/6/2014      | 25,000.00           | 9110 Golden Valley Rd | Apt 10      | Golden Valley |  |  |  |  |  |
|     |                                                                                               | <u>5299</u>  | Hemshrot                     | Mary           | 5/3/2012       | 1,000.00            | W8293 Sand Rd         |             | Shell Lake    |  |  |  |  |  |
|     | <b>V</b>                                                                                      | 3909         | Hand                         | Karoline       | 7/22/2011      | 20.00               | 906 3rd St S          |             | Stillwater    |  |  |  |  |  |
|     | V                                                                                             | <u>3627</u>  | <u>Todd</u>                  | <u>Candace</u> | 12/3/2010      | 1,250.00            | 123 E Main            |             | Norfolk       |  |  |  |  |  |

Provide a **descriptive name** and click [Save]. Formats will \*only\* be saved in the list where they were created, in this case, the Contributions list.

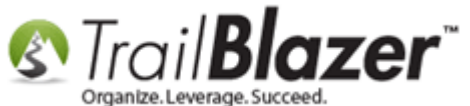

and a share that the many of

| -             | Create a | descriptive | a name.      |
|---------------|----------|-------------|--------------|
| Save Format   |          | -           |              |
| Events Report |          |             |              |
|               |          |             |              |
|               |          |             |              |
|               |          |             |              |
|               |          |             |              |
| Details       |          | 2           | Save Ocancel |

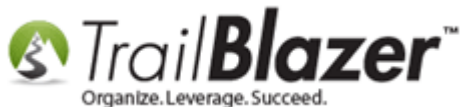

You can reload the format in the future by clicking [Format] > Select Save:

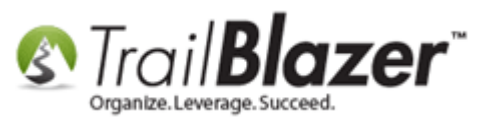

| Settings Help                                                    | _                                                               | _        | _            |              |               | _        | _           |                 |            |                | _                 | _                | _         | _      |     |
|------------------------------------------------------------------|-----------------------------------------------------------------|----------|--------------|--------------|---------------|----------|-------------|-----------------|------------|----------------|-------------------|------------------|-----------|--------|-----|
| Application Menu «                                               | -                                                               | Searc    | :h 🍬 Re      | eset 🛛 🕂 New |               | - 6      | 📑 🖁         | 📔   File 🗸      | Edit - 🛛 🕜 | Apply to Pled  | jes <b>Contri</b> | outions          |           |        |     |
| BIEG                                                             |                                                                 |          |              |              |               |          |             |                 |            |                |                   |                  |           |        |     |
| Fasks Favorites General A Memory/Honor Other Gateway Contact SQL |                                                                 |          |              |              |               |          |             |                 |            |                |                   |                  |           |        |     |
| Dashboard                                                        |                                                                 |          |              |              |               |          |             |                 |            |                |                   |                  |           |        |     |
|                                                                  |                                                                 |          |              |              |               |          |             |                 |            |                |                   |                  |           |        |     |
| Solution     Memory/Honor       Memory/Honor     Memory/Honor    |                                                                 |          |              |              |               |          |             |                 |            |                |                   |                  | - 1       |        |     |
|                                                                  |                                                                 |          |              |              |               |          |             |                 |            |                |                   |                  |           |        |     |
| ⊿ 🍇 Contact                                                      |                                                                 |          |              |              |               |          |             |                 |            |                |                   |                  |           |        |     |
| 📵 Contacts Type: in honor of 💌                                   |                                                                 |          |              |              |               |          |             |                 |            |                |                   | - 1              |           |        |     |
| Addresses                                                        | Addresses Person:                                               |          |              |              |               |          |             |                 |            |                |                   | - 1              |           |        |     |
| Households                                                       | Households                                                      |          |              |              |               |          |             |                 |            |                |                   |                  | - 1       |        |     |
| Contact Relationships                                            |                                                                 |          |              |              |               |          |             |                 |            |                |                   |                  |           |        | - I |
| Contributions                                                    |                                                                 |          |              |              |               |          |             |                 |            |                |                   |                  |           |        | - 1 |
| Contributions                                                    |                                                                 |          |              |              |               |          |             |                 |            |                |                   |                  |           |        | - 1 |
| Contribution Matches                                             |                                                                 |          |              |              |               |          |             |                 |            |                |                   |                  |           |        | - 1 |
| Contribution Notifications                                       | Contribution Matches     Contribution Notifications     Pledges |          |              |              |               |          |             |                 |            |                |                   | - 1              |           |        |     |
| S Pledges                                                        |                                                                 |          |              |              |               |          |             |                 |            |                |                   | - 1              |           |        |     |
| 🛐 Pledges, Detail                                                |                                                                 |          |              |              |               |          |             |                 |            |                |                   |                  |           |        | _   |
| 🖃 Thank You Letter - Contributi                                  |                                                                 |          |              |              | <b>&gt;</b>   |          |             |                 |            |                |                   |                  |           |        |     |
| Reports                                                          |                                                                 | Edit     | 🎛 Sort       | 🎛 Format 👻   | 🞝 Wrap        | 📲 🕻 Exp  | ort 🚴       | Print 🛛 🌐 Pivo  | ot         |                |                   |                  |           |        |     |
| Product Sales                                                    | Con                                                             | tributi  | ions í 94    | JAK          |               |          | 1           |                 |            |                |                   |                  |           |        |     |
| þ 🍅 Logs                                                         |                                                                 |          |              | Colum        | ins.          |          |             | First           |            |                |                   | Open             |           | Thank  |     |
| Communications                                                   | L                                                               |          | ю            | Colora       |               |          |             |                 | МТ         | Amount         | Applied           | Pledges          | Deposited | You    | Thi |
| Financial                                                        | L                                                               |          | 10           | Select s     | aved          |          |             | Name            | IVIL       | Amount         | Pledges           | [Per<br>Contact] | Deposited | Letter | Da  |
| System Manager                                                   | Save                                                            |          |              |              |               |          |             |                 |            | Jene           |                   |                  |           |        |     |
|                                                                  | 1                                                               |          | 46500        | 🌛 🛛 Save As  | Select a pi   | reviousi | y saved i   | format to apply |            | y gna 1,000.00 | .00               | .00              |           |        |     |
|                                                                  | -                                                               |          | 40000        | Assian       | م و المؤمن ال |          | nson        | <u>Joel</u>     | Anders     | 45.00          | .00               | .00              |           |        |     |
|                                                                  |                                                                 |          | 465/1        | He Assign    | as derault    |          | nson        | Joel            | Anders     | 25,000.00      | .00               | .00              |           |        |     |
|                                                                  |                                                                 |          | <u>46570</u> | 6/22/2016    | <u>12796</u>  | Kriste   | nson        | Joel            | Anders     | 10.00          | .00               | .00              |           |        |     |
|                                                                  |                                                                 | <b>V</b> | <u>46569</u> | 6/21/2016    | <u>12796</u>  | Kriste   | nson        | Joel            | Anders     | 6,212,016.00   | .00               | .00              |           |        |     |
|                                                                  |                                                                 | V        | <u>46502</u> | 4/27/2016    | <u>12796</u>  | Kriste   | <u>nson</u> | Joel            | Anders     | 25.15          | .00               | .00              |           |        |     |
|                                                                  |                                                                 | <b>V</b> | <u>46500</u> | 4/5/2016     | <u>12796</u>  | Kriste   | nson        | Joel            | Anders     | 200.00         | .00               | .00              |           |        |     |
|                                                                  |                                                                 |          |              |              |               | -        | _           |                 | -          |                |                   |                  |           |        |     |

KNOWLEDGE BASE www.trailblz.com/kb

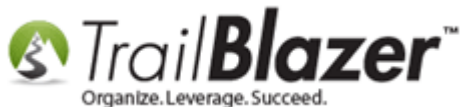

You can also assign it as 'your default' or the 'global default' by click [Format] > Assign as default...

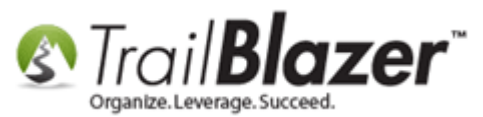

| -                                                                                               | _                         | _            | _        | _                       | _          | _       | _          |                 |             |                   |                    |              |           |       | _      |
|-------------------------------------------------------------------------------------------------|---------------------------|--------------|----------|-------------------------|------------|---------|------------|-----------------|-------------|-------------------|--------------------|--------------|-----------|-------|--------|
| 🗇 Search 🌭 Reset   🕂 New   🚍 📾 👝   🔒 🜁 🤔 🏢   File 🗸 Edit 🤟 🕢   Apply to Pledges   Contributions |                           |              |          |                         |            |         |            |                 |             |                   |                    |              |           |       |        |
|                                                                                                 |                           |              |          |                         |            |         |            |                 |             |                   |                    |              |           |       |        |
|                                                                                                 |                           |              |          |                         |            |         |            |                 |             |                   |                    |              |           |       |        |
| Favorites General / Memory/Honor Other Gateway Contact SQL                                      |                           |              |          |                         |            |         |            |                 |             |                   |                    |              |           |       |        |
|                                                                                                 |                           |              |          |                         |            |         |            |                 |             |                   |                    |              |           |       |        |
| Ш                                                                                               | Memory/Honor Memory/Honor |              |          |                         |            |         |            |                 |             |                   |                    |              |           |       |        |
|                                                                                                 |                           |              |          |                         |            |         |            |                 |             |                   |                    |              |           |       |        |
|                                                                                                 |                           |              |          |                         |            |         |            |                 |             |                   |                    |              |           |       |        |
| Type: in honor of 🔻                                                                             |                           |              |          |                         |            |         |            |                 |             |                   |                    |              |           |       |        |
|                                                                                                 | Person:                   |              |          |                         |            |         |            |                 |             |                   |                    |              |           |       |        |
|                                                                                                 |                           |              |          |                         |            |         |            |                 |             |                   |                    |              |           |       |        |
|                                                                                                 |                           |              |          |                         |            |         |            |                 |             |                   |                    |              |           |       |        |
|                                                                                                 |                           |              |          |                         |            |         |            |                 |             |                   |                    |              |           |       |        |
|                                                                                                 |                           |              |          |                         |            |         |            |                 |             |                   |                    |              |           |       |        |
|                                                                                                 |                           |              |          |                         |            |         |            |                 |             |                   |                    |              |           |       |        |
| 11                                                                                              |                           |              |          |                         |            |         |            |                 |             |                   |                    |              |           |       |        |
|                                                                                                 |                           |              |          |                         | /          |         |            |                 |             |                   |                    |              |           |       |        |
|                                                                                                 |                           |              |          |                         |            |         |            |                 |             |                   |                    |              |           |       |        |
|                                                                                                 | Edit                      | 🖽 Sort       | 🖽 F      | ormat 👻                 | 📑 Wrap     | 📲 🕻 Exp | ort 🚴 F    | Print 🛛 🎛 Pivot | :           |                   |                    |              |           |       |        |
| Co                                                                                              | ntribut                   | tions [ 94   | r,       | JAK                     |            |         |            |                 |             |                   |                    |              |           |       |        |
| Г                                                                                               |                           |              |          | Columr                  | ıs         |         |            |                 |             |                   | Applied            | Open         |           | Thank | Though |
|                                                                                                 | 1                         | ID           |          | Select s                | aved       |         |            | First           | MI          | Amount            | Applied<br>Against | Pledges      | Deposited | You   | You    |
| Ε.                                                                                              |                           |              |          |                         |            |         |            | Name            |             |                   | Pledges            | Contact]     |           | Sent  | Date   |
| Þ                                                                                               | V                         | <u>46584</u> |          | Save                    |            |         |            | Mithran         |             | 5,000.00          | .00                | .00          |           |       |        |
| 1                                                                                               |                           | 46583        | 6        | Save As                 |            |         | <u>son</u> | Joel            | Anders      | 45.00             | .00                | .00          |           |       |        |
|                                                                                                 | <b>V</b>                  | <u>46571</u> | <b>H</b> | Assign a                | as default |         | n on       | Joel            | Anders      | 25,000.00         | .00                | .00          |           |       |        |
|                                                                                                 |                           | 46570        | 6        | 6/22/2016 12/96 Krister |            |         |            | Joel            | Anders      | 10.00             | .00                | .00          |           |       |        |
|                                                                                                 |                           | 46569        | 6        | 5/21/2016               | 12796      | Kr Ass  | ign a de   | fault format to | be used whe | n displaying info | ormation in t      | his grid .00 |           |       |        |
|                                                                                                 |                           | 46502        | 4        | /27/2016                | 12796      | Krister | ison       | Joel            | Anders      | 25.15             | .00                | .00          |           |       |        |
|                                                                                                 |                           | 46500        |          | 4/5/2016                | 12796      | Krister | nson       | Joel            | Anders      | 200.00            | .00                | .00          |           |       |        |

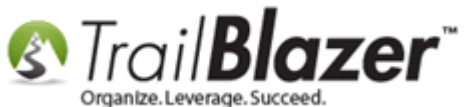

The related resources below link to a variety of videos and articles related to this topic.

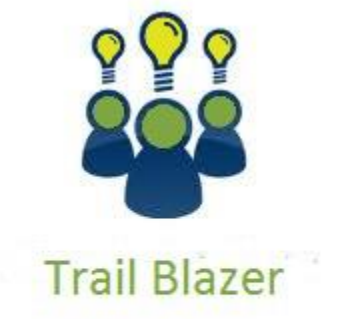

YouTube Channel

- Knowledge Base Articles

- 3rd Party Resources

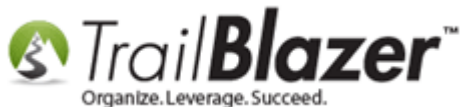

### **Related Resources**

Article: Save and Load a Search Query as a (Dynamic) Search Favorite Article: SQL Wildcards Article: Inserting Contribution Transactions In Donor Merge Letter Article: How to Delete or Rename a Saved Search Favorite (Query) Article: Tax Deductible Contributions Article: Recording Non-Monetary (In-Kind) Contributions and Creating New Non-Monetary Types **Article:** Matching Contributions Article: Contributions Year-End Report **Article:** Enter Contributions Video: Getting Started 102 Beginning Queries - Nonprofit Video: Reporting 102 – Quick Reports and Export Video: Getting Started 107 – Writing Contribution Thank You Letters Video: Write Letter – Edit Letter after Mail Merge Video: <u>Reporting 104 – Joined Tables</u> Video: Reporting 105 – Pivots – summary reporting Video: Getting Started 104 Queries with wildcards Video: Favorite – Update and Delete Favorite Video: Getting Started 106a – Entering Contributions (NON PROFIT ONLY) Video: Reporting 103 – Format with various contribution columns Video: Getting Started 107 – Writing Contribution Thank You Letters

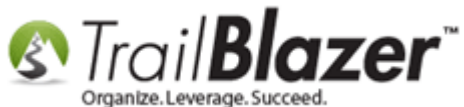

# **Trail Blazer Live Support**

- **C** Phone: 1-866-909-8700
- Email: <a href="mailto:support@trailblz.com">support@trailblz.com</a>
- Facebook: <a href="https://www.facebook.com/pages/Trail-Blazer-Software/64872951180">https://www.facebook.com/pages/Trail-Blazer-Software/64872951180</a>
- Twitter: <u>https://twitter.com/trailblazersoft</u>

\* As a policy we require that you have taken our intro training class before calling or emailing our live support team.

<u>*Click here*</u> to view our calendar for upcoming classes and events. Feel free to sign up other members on your team for the same training.

\* After registering you'll receive a confirmation email with the instructions for how to log into the <u>GoToMeeting</u> session where we host our live interactive trainings.

\* This service <u>is</u> included in your contract.